## HOW TO OBTAIN CERTIFICATE OF EXISTENCE

Go wo the Secretary of State website at : https://sos.tn.gov/ and

Select Businesses from the top on the screen.

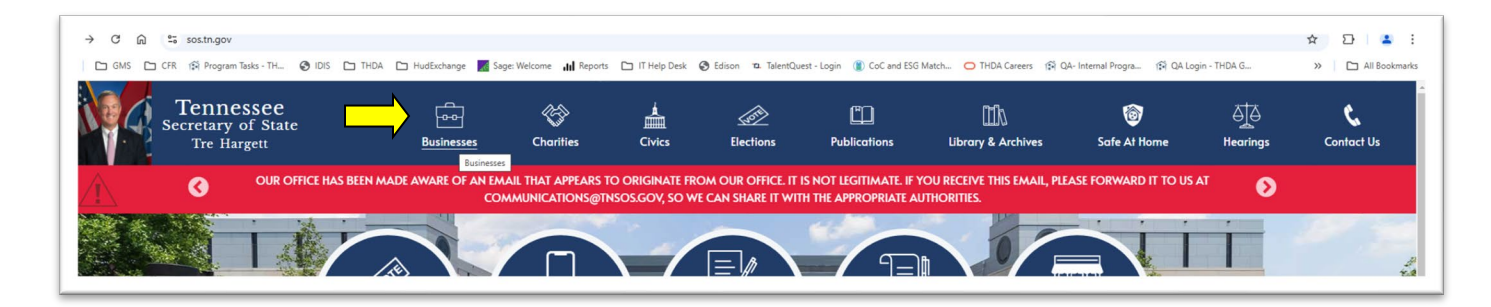

#### Select "Order Copies & Certificates"

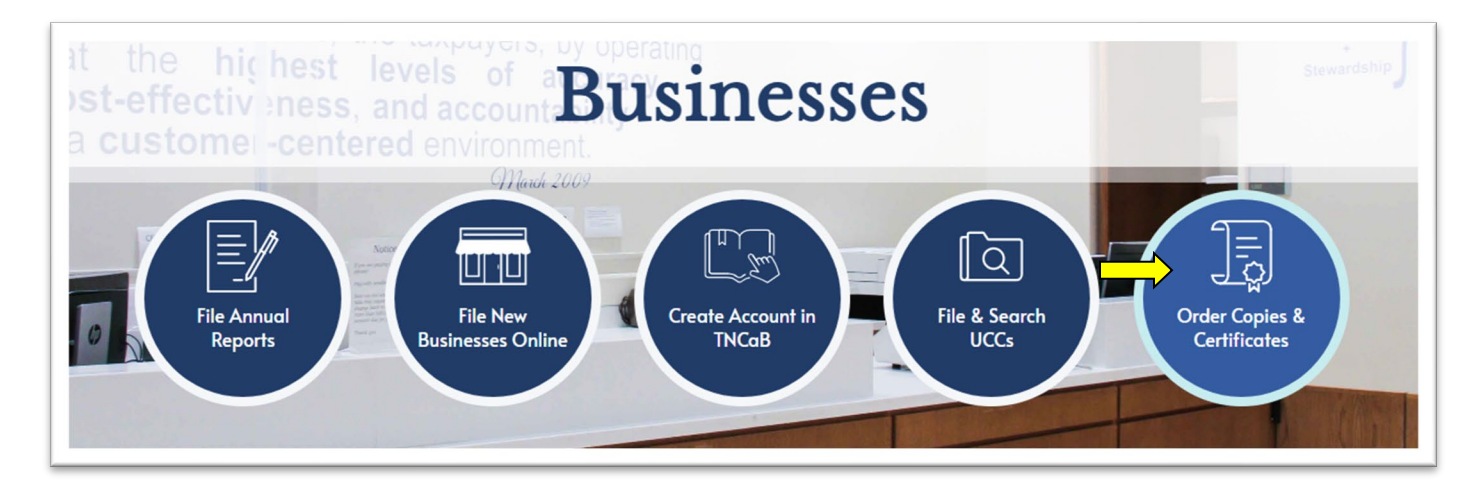

### Select "Online" under Order a Certificate of Existence

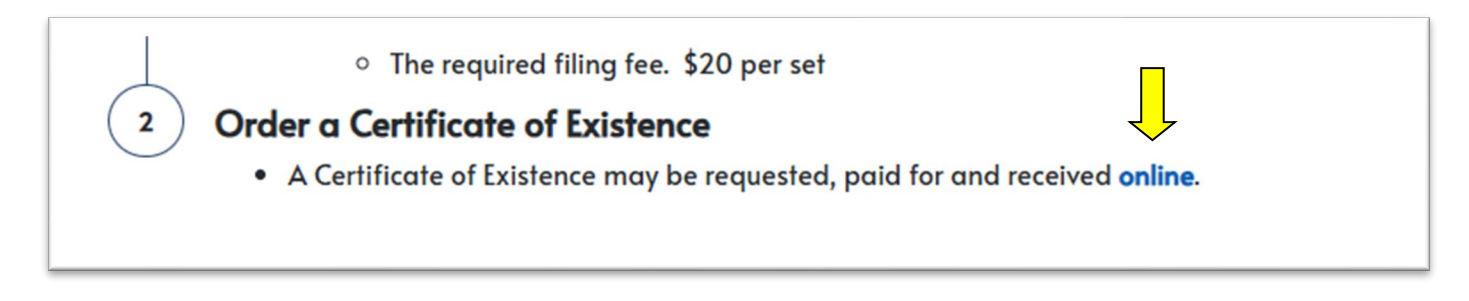

#### Create an Account or Login to existing account

| A Home                                          |                                                                  |                      |
|-------------------------------------------------|------------------------------------------------------------------|----------------------|
| () Search                                       | NIready have an Account                                          | (*) Need an Account? |
| Search for existing entity Verify a Certificate | Enter Username (email address) and Password to Login<br>Username | Create Account       |
| Pile a Complaint                                | Password                                                         |                      |
| File Complaint on a Charity                     | Login Forgot Password                                            |                      |

## Select "Business Filings"

| A Home               |                     |
|----------------------|---------------------|
| 🕞 Start a new Filing | (*) Account Actions |
| Charity Filings      | My Completed        |
| Business Filings     | My Messag           |

# Select "Order Certificates & Certified Copies"

| Copy & Certificate Orders             |
|---------------------------------------|
| Order Certificates & Certified Copies |
| Verify a Certificate                  |
| Database Download                     |

Click on the magnifying glass, search your entity and follow the queues to order the Certificate.

| Order Certificates                                                                                                    |        |  |
|----------------------------------------------------------------------------------------------------|--------|--|
| The control number for a currently registered business will be required. The filing fee for certificates and certified copies is \$20 per item. |        |  |
| Search Business                                                                                                    |        |  |
| Search for registered businesses using the magnifying glass                                                                                     |        |  |
|                                                                                                    | Cancel |  |